# Rovict

### Hoe activeer ik de koppeling tussen ESIS en Boom testcentrum?

Met de koppeling tussen ESIS en Boom testcentrum worden automatisch leerling- en groepsgegevens overgedragen van ESIS naar Boom testcentrum en stuurt Boom Testcentrum automatisch resultaten terug naar ESIS. In ESIS ziet de leerkracht de Boom-resultaten terug in Dashboard Mijn Groep.

Om de koppeling te activeren, dien je zowel in ESIS als in Boom testcentrum de koppeling aan te zetten.

### A. Activeren van de koppeling in ESIS

1. Gebruikers met de rollen Directie en Applicatiebeheerder kunnen in ESIS de koppeling (de-) activeren.

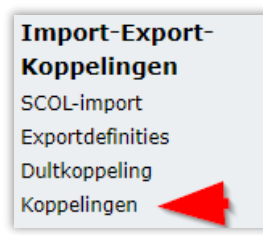

- 2. Ga naar **Import-Export-Koppelingen > Koppelingen** en open onder het kopje Resultatenkoppelingen de Boom-resultatenkoppeling.
- 3. Klik op <Activeren>.
- Vul een door jezelf bedachte verificatiecode in. Deze verificatiecode dient te beginnen met je Brinnummer (bijv. 99QQ00). Vul de code aan tot minimaal 20 en maximaal 50 tekens. Dus bijvoorbeeld 99QQ001234567890abcd als je Brinnummer 99QQ00 is.
- 5. Kopieer deze code, want deze moet je zo ook in Boom testcentrum invoeren.
- 6. Bevestig met het vinkje het akkoord van de schooldirectie met de gebruikersvoorwaarden.
- 7. Sla de ingevoerde gegevens op.

Ga nu verder naar stap B op de volgende pagina.

# Rovict

#### B. Activeren van de koppeling in Boom testcentrum

#### Deel 1: Het opzetten van de koppeling

1. In het Boom testcentrum moet een vervolgaanvraag gedaan worden, hier is de in ESIS gekozen autorisatiesleutel verplicht.

| ppelen met Leerling | administratiesysteem          | Boomtestcentru |
|---------------------|-------------------------------|----------------|
| Type koppeling*     | Esis                          | •              |
| Brincode*           |                               |                |
| Dependancecode      |                               |                |
| Schooljaar*         | Huidig schooljaar (2019-2020) | ۲              |
| Autorisatiesleutel* | cF8loWTxGlzXE_1lM91a          |                |
| SchoolKey           |                               |                |

Afbeelding 1.1: autorisatiesleutel inplakken en aanvragen

- Klik in Boom testcentrum op Beheer → koppelen met LAS. Selecteer bij type koppeling 'ESIS', check of de Brincode en het schooljaar kloppen en voeg de autorisatiesleutel toe bij 'autorisatiesleutel'. De SchoolKey blijft leeg.
- 3. De klantenservice van Boom Test onderwijs moet nu de koppeling goedkeuren en daarmee is de koppeling definitief gelegd. Als alle velden correct zijn ingevuld en de aanvraag is goedgekeurd, is de koppeling gereed.

#### **Deel 2: De gegevens importeren**

1. Als de koppeling is goedgekeurd, kan je direct de leerling-, leerkracht- en groepsgegevens importeren uit ESIS naar het Boom testcentrum.

| oppelen met Leerlinga         | administratiesysteem                    | Boom testcentru |
|-------------------------------|-----------------------------------------|-----------------|
| heeft een actieve koppeling m | et Esis                                 |                 |
| Brincode*                     | 99AW                                    |                 |
| Dependancecode                |                                         |                 |
| Schooljaar*                   | Huidig schooljaar (2019-2020)           | Y               |
| Autorisatiesleutel*           | 99AW0099999999999999                    |                 |
| SchoolKey                     |                                         |                 |
|                               |                                         |                 |
|                               | WIJZIGINGEN OPSLAAN GEGEVENS IMPORTEREN |                 |

Afbeelding 2.1: gegevens importeren

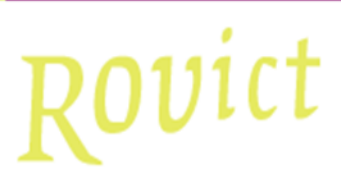

2. Als alle gegevens te matchen zijn, wordt er automatisch geïmporteerd en wordt er geen mail verstuurd.

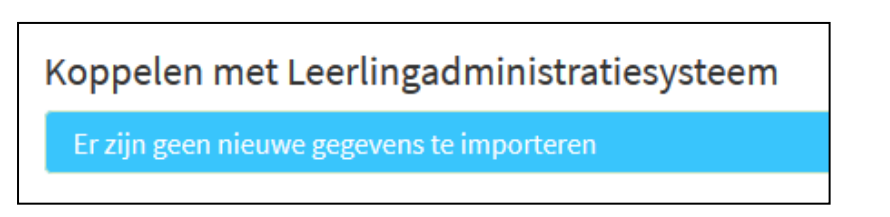

Afbeelding 2.2: Er zijn geen nieuwe gegevens te importeren

Je ziet dan boven in het scherm staan dat er geen nieuwe gegevens te importeren zijn.

- 3. Alle gegevens die uit ESIS worden geëxporteerd, krijgen een unieke code mee (deze kun je bij leerlingen zien nadat de import is voltooid). Deze code is bij iedere export hetzelfde. Dit betekent dat bij een volgend moment van contact tussen ESIS en het Boom testcentrum, de gegevens direct automatisch kunnen worden ingelezen.
- 4. Als er wijzigingen zijn die niet gekoppeld kunnen worden, verschijnen deze direct in het scherm als het importeren gereed is. Tevens ontvangen gebruikers met een beheerdersfunctie binnen het Boom testcentrum een koppelingsmail van het Boom testcentrum:
  - Hier wordt aangegeven als enkele gegevens van de export uit ESIS niet automatisch kunnen worden ingelezen. Bijvoorbeeld als er geen unieke code te matchen valt.
  - Let op! Dit gebeurt bij elke import wanneer in ESIS nieuwe leerlingen en/of leerkrachten worden toegevoegd.
  - Pas als de beheerder deze heeft nagekeken en eventueel aanpassingen heeft gedaan, klikt hij of zij op 'Gegevens importeren' en worden de gegevens ook daadwerkelijk in het Boom testcentrum geplaatst.
- 5. Als je niet direct in het scherm de geïmporteerde gegevens gaat verwerken, kan je ook later op de link in de mail klikken om op dit scherm terecht te komen. Je wordt verwezen naar het Boom testcentrum. Mogelijk moet je eerst nog inloggen als beheerder.
- 6. Deze mail ziet er ongeveer zo uit:

| Van: testoentrum-NoReply@boomtestonderwis.nl <testoentrum-noreply@boomtestonderwis.nl><br/>Varzonden: vijdag 1 maart 2019 05:14</testoentrum-noreply@boomtestonderwis.nl>                                                                                                    |
|----------------------------------------------------------------------------------------------------|
| Aan:                                                                                                    |
| Onderwerp: Boom Testeantrum   Koppeling met jeerlingadministratiesysteem                                                                                                    |
| B                                                                                                    |
| Geachte                                                                                                    |
|                                                                                                    |
| Vannacht is tildens de dagelikse koppeling tussen uw LAS en het Boom testcentrum gebleken dat begaalde gegevens vanuit uw LAS niet automatisch konden worden gekoppeld aan de gegevens van uw school die in het Boom testcentrum bekend zijn.                                                                                                    |
| Dit kan bilvoorbeeld zijn omdat de koppeling vannacht voor het eerst plaatsvond, of omdat u in uw LAS gegevens heeft toegevoegd of gewizigd die nog niet in het Boom testcentrum voorkomen.                                                                                                    |
|                                                                                                    |
| Deze nieuwe gegevens kunnen niet automatisch worden ingelezen. Daarom willen wij u vragen deze gegevens te controleren. U kunt dit doen door deze link aan te klikken.                                                                                                    |
| nere unaue Reflector visual un environt unauer ultranet al a utilitat arreste Reflector e como actest a visual provide and a utilitat arreste and a utilitation area arreste arreste arr                                                                                                    |
| Mecht u neu waren hahten das kurt u centart esnamen met ente affellen klantersening via (12) - 524 4514 of klantersening via (12) -                                                                                                    |
| Historia a registra neurost den sunt a contest oblightente in set once al residence ad activity or <u>Residences registrational registrational registrationa registrational registrationa re</u> |
| Ust minuteElle wash                                                                                                    |
| Net viertautyte groet,                                                                                                    |
| Boon tescentrum                                                                                                    |
|                                                                                                    |
|                                                                                                    |
| Poor to stean trum                                                                                                    |
| Doomtestcentrum                                                                                                    |
|                                                                                                    |

# Rovict

### Afbeelding 2.3: mail voor beheerder

| Schooljaar                     | 2015-2016          |                   |                            |                 |        |   |
|--------------------------------|--------------------|-------------------|----------------------------|-----------------|--------|---|
| Brincode                       | 1A                 |                   |                            |                 |        |   |
| Dependancecode                 |                    |                   |                            |                 |        |   |
| Schoolkey                      | 11                 |                   |                            |                 |        |   |
|                                | GEGEVENS IMPORTERE | N Import afbreken |                            |                 |        |   |
| Groepen (3) Leerkrachten (     | 3) Leerlingen (6)  |                   |                            |                 |        |   |
| Nieuwe groepen toevoegen (3)   |                    |                   |                            |                 |        | ~ |
| Naam                           | Jaargroep          | Bestaande groep   | Acties                     |                 |        |   |
| Groep 6 (leerjaar 6)           | Jaargroep_6        |                   | Koppel met bestaande groep | Niet importeren |        |   |
| Groep 7 (leerjaar 7)           | Jaargroep_7        |                   | Koppel met bestaande groep | Niet importeren |        |   |
| Groep 8 (leerjaar 8)           | Jaargroep_8        |                   | Koppel met bestaande groep | Niet importeren |        |   |
| Bestaande groepen koppelen (0) |                    |                   |                            |                 |        | * |
| Naam                           | Jaargroep          | Bestaande         | groep                      |                 | Acties |   |
| Niet importeren (0)            |                    |                   |                            |                 |        | * |
| Naam                           | Jaargroep          | Bestaande         | groep                      |                 | Acties |   |
| GEGEVENS IMPORTEREN            | RT AFBREKEN        |                   |                            |                 |        |   |

7. Als je bent ingelogd in het Boom testcentrum, zie je een scherm zoals hieronder:

Afbeelding 2.4: scherm Boom testcentrum

Je ziet hier drie grijze tabbladen (Groepen, Leerkrachten en Leerlingen). Ieder tabblad kent drie categorieën: 'Nieuwe (...) toevoegen', 'Bestaande (...) koppelen' en 'Niet importeren'. Je kunt hier per categorie aangeven hoe het testcentrum de gegevens mag verwerken. Dit kun je als volgt doen:

#### • Categorie 'Nieuw':

Namen die je onder deze categorie inleest/importeert in het Boom testcentrum, komen nog niet voor in het Boom testcentrum. Dit betekent concreet dat er een nieuwe groep/leerkrachtaccount/leerlingnaam wordt toegevoegd.

Deze optie gebruik je wanneer er nog geen gegevens in het testcentrum staan van de betreffende groep of persoon. Het kan zijn dat voor leerkrachten (tweede tabblad) nog een emailadres moet worden toegevoegd als deze niet automatisch wordt ingevuld. Dit kun je doen door het e-mailadres in het witte vlak achter de naam van de leerkracht in te vullen.

#### • Categorie 'Bestaand':

Namen die onder deze categorie staan, worden gekoppeld aan gegevens die al in het testcentrum bekend zijn.

- a. Als deze gegevens al eerder zijn ingelezen in het testcentrum met deze koppeling, zullen ze automatisch worden gekoppeld aan de bekende gegevens.
- b. Als de gegevens wel bestaan maar niet gekoppeld kunnen worden (omdat ze nog niet bekend waren in ESIS) kun je het ook handmatig doen, zie stap 'c'.

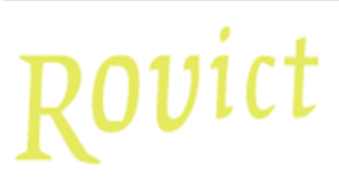

- c. Je kan de gegevens handmatig koppelen door achter de naam op 'koppeling aanpassen' te klikken, waarna je in het overzicht de corresponderende naam zoekt en achter deze naam klikt op 'koppel'.
- d. Vervolgens keer je automatisch terug naar het importoverzicht, en kun je verder gaan met het koppelen.

#### • Categorie 'Niet importeren':

Zoals de naam van deze categorie al aangeeft, worden de gegevens die onder deze categorie vallen niet geïmporteerd in het Boom testcentrum. Wanneer je een groep niet wilt importeren (bijvoorbeeld leerlingen uit groep 1), dienen de betreffende leerlingen ook op 'niet importeren' te worden gezet onder het tabblad 'leerlingen'.

8. Na deze stappen volgt nog een scherm, een soort samenvatting. Hier moet ook nog eerst op 'gegevens importeren' geklikt worden voordat de import daadwerkelijk wordt verwerkt (zie afbeelding 2.5).:

| -B                                              |       | Boom test centrum |
|-------------------------------------------------|-------|-------------------|
| De volgende gegevens worden overgenomen uit het | LAS:  |                   |
|                                                 | Nieuw | Te wijzigen       |
| Groepen                                         | 9     | 0                 |
| Leerkrachten                                    | 17    | 77                |
| Leerlingen                                      | 10    | 131               |

Afbeelding 2.5: gegevens overnemen

Na de import staan alle ESIS-groepen voor de leerkrachten van je school klaar in Boom Testcentrum en worden deze iedere nacht bijgewerkt. De resultaten van de leerlingen worden vanuit Boom Testcentrum naar ESIS verzonden zodra deze in het testcentrum genormeerd zijn.